# 出國申請系統操作說明

-104 年度學生出國計畫申請-

#### 1. 進入國際處「出國申請系統」

http://admissions.oia.ncu.edu.tw/purpose/student/login/lang/zh\_TW

| ANE: LINCO L | 1 Music 🦳 English Kadio 📄 Nute 🍙 Universities 🕞 Dictionary 🚨 Useful                                                             | websites 🕒 Book stores 📄 82 R 💭 English News                     |  |
|--------------|----------------------------------------------------------------------------------------------------|------------------------------------------------------------------|--|
|              | 副主手永大学<br>近期印画系統 / Apply For going abroad                                                                                       |                                                                  |  |
|              |                                                                                                    | 征此豆八(口月帳號看)                                                      |  |
|              | 系统公告 / System Announcement<br>· 本在武地的公司于邮件方式算道,故中却也过用分相说话,提议实现<br>· 本在武地的实际中的主要是不可不能完成,算法有一个地球的主要是认为                            | 沒有帳號的學生,請先申請帳號                                                   |  |
|              | 註冊 / Registration                                                                                                    | 遊入 / User Login                                                  |  |
|              | Please click on "Sign Up "to begin online<br>application; once you are not registered<br>as a transitioned and "Sign Up." for a | Email<br>Pateword                                                |  |
|              | Sign Lip                                                                                                    | Verfied Code Preve anter the A number vertied code in the photo- |  |
|              |                                                                                                    | Lougin 🔮 Korget, Password                                        |  |
|              |                                                                                                    |                                                                  |  |

#### 2. 點選「出國申請」

| ▶ □ 國立中央大學國際專務應 ×                                                                | •                                            |
|----------------------------------------------------------------------------------|----------------------------------------------|
| ← → C 🗋 admissions.oia.ncu.edu.tw/purpose/student/index                          |                                              |
| 🗰 應用程式 🗀 NCU 🇀 Music 🧰 English Radio 🦳 Flute 🗋 Universities 🗋 Dictionary 🗋 Usefu | I websites 🧰 Eook stores 🧰 政府 🧰 English News |
| 劉立 <b>中央大</b><br>出國申請系統 / Apply For going abroad<br>選擇出國申請                       | Fil. 香奈爾 Log out                             |
| ₩ 出國申請/Application                                                               | ፟፟∭∫ 個人資料/Edit Profile                       |

#### 3.點選「104 年度學生出國計畫申請」

| C ① admissions.ora.ncu.edu.tw/purpose/apply/purpose.select/applysn/ 第月程式 ② NCU ③ Music ③ English Radio ③ Flute ③ Universities ④ Dictionary ④ Useful websites ④ Bookstores ③ 政府 ⑤ English News | 23 〓                               |
|----------------------------------------------------------------------------------------------------|------------------------------------|
| 図 立 中 丈大 学     出閩申 請 系统 / Apply For going abroad      出閩自 請 系统 / Application 資料確認 / Confirm 銀文文件 / upload files                                                                               |                                    |
| 列表 Home<br>動庫 104 年度學生出願計曲申請<br>Next / 下一歩<br>出版目的 / Purpose                                                                                                    |                                    |
| * 選擇 / Select:<br>申該出営単筑語 Application for Going Abroad ▼<br>申該出営申該 Application for Going Abroad<br>104 年度亭生出営計車前面<br>104 年度亭生出営計車前面<br>此本最低為思生由時(出間由時間、日 月前防空間に接容。                            |                                    |
| This form is for students who apply for "Application Form for Going Abroad " only, which is used for taking leaves and funding Issued. Please submit it before you go abroad.                 |                                    |
| 列表 Home Next / 下一步 📀                                                                                                    |                                    |
| 國立中央大學開發事務處 32001 規器騎中硬市中大路 300 號 中央大學首頁   國際事務處首頁<br>電話: (03) 422-7151 分機 57080-57085 編長: (03) 420-3384 電子信箱: ncucia@ncu.edu.tw                                                              |                                    |
| de-httilliteinten febreines                                                                                                    |                                    |
|                                                                                                    |                                    |
| 🛞 🤄 🌍 🧮 🖸 🕏 🔯 🧑 🖷 🧭 💿 🖬 🖉                                                                                                    | ▶ 🙄 🕕 上午 10:31<br>● 🙄 🕩 2014/12/30 |

## 4.看清楚相關規定

| □ 國立中央大學國際事務處 ×      |                                           |                             |                                                      |                     |        |
|----------------------|-------------------------------------------|-----------------------------|------------------------------------------------------|---------------------|--------|
| ← → C 🗋 admissions.  | .oia.ncu.edu.tw/purpose/a                 | oply/purpose.select/app     | lySn/                                                |                     | ☆ 〓    |
| 🏥 應用程式 🧰 NCU 🧰 Music | 🗀 English Radio 🗀 Flute 🗀                 | Universities 🗀 Dictionary 🗀 | Useful websites 🧰 Book stores 🕻                      | ] 政府 🦲 English News | 🧰 其他書鏡 |
|                      | ♥ 出國申請系統 / App                            | ly For going abroad         |                                                      | Hi, 香奈爾 Log out     | •      |
| н                    | 出题目的 / Purpose 申請表 / /                    | opplication 资料確認 / Co       | nfirm   繳交文件 / upload files                          |                     |        |
|                      | 列表 Home                                   |                             |                                                      | Next / 下一步 🕥        |        |
|                      | 出國目的 / Purpose                            |                             |                                                      |                     |        |
|                      | * 選擇 / Sel                                | ect: 104 年度學生出國計畫目          | 申請 ▼                                                 |                     |        |
|                      |                                           |                             |                                                      |                     |        |
|                      |                                           | 104 年                       | E度學生出國計畫                                             |                     |        |
|                      | 申請者請務必詳閣「甄選簡<br>章」http://oia.ncu.edu.tw/a | tachments/article/1141/%E   | 7%94%84%E9%81%B8%E7%B0                               | %A1%E7%AB%A0.pdf    |        |
|                      | 於規定時間完成所有程序。                              |                             |                                                      |                     |        |
|                      | *線上繳交文件與紙本繳交文                             | 牛缺一都將視為「缺件」,將約              | 無法進入審查,請申請者注意。                                       |                     |        |
|                      | 交換期間                                      |                             |                                                      |                     |        |
|                      | 104學年度(2015-2016) 第                       | 1學期或第2學期出國交換                | 一學期或一學年,實際交換期                                        | 間依姊妹校校曆為準。          |        |
|                      |                                           |                             |                                                      |                     |        |
|                      | 國立中共                                      | 央大學2015/2016學生出國            | 國計畫甄選時程                                              |                     |        |
|                      | 日期                                        | 項目                          | 說明                                                   |                     |        |
|                      | 103年12月15日                                | 公告姊妹校/交换生/雙聯學<br>位生名類       | 請申請者以此公告為依據,審慎<br>考量、填寫自己的志願序。                       |                     |        |
|                      | 104年1月1日                                  | 開放線上申請系<br>統                | 未於期限內完成線上報名<br>及相關要求資料的上傳,<br>將不得參加本次出國交換<br>計畫甄選作業。 |                     |        |
| 📀 ၉ 🌀 [              | 🗐 🖸 <mark>S</mark> 🗖                      | 1 💿 💵 🍕                     | 8                                                    | 🗑 A 🔲 🕷 🕐           |        |

### 5.檢查資訊

| 🗰 應用程式 🦳 NCU 🦳 Music    | English Radio 🗋 Flute 🗋 Unive                                    | in Thirty oppying 105 in Los in Los in States (1) Book stores (1) 政府 (1) English News | 22 二 二 美他書飯 |
|-------------------------|------------------------------------------------------------------|---------------------------------------------------------------------------------------|-------------|
| 個人資料無料,<br>請按儲存→ 在按「下一步 | 儲存 Save 列表 Home 校<br>5」<br>* is required 万                       |                                                                                       |             |
|                         | 15                                                               | 《在白元罡俱為元辛:                                                                            |             |
|                         | *中文姓名<br>Chinese Name                                            | 香奈爾                                                                                   |             |
|                         | *英文姓名(同巖照)<br>English Name (shown as passport)                   | Chanel<br>Ex: WANG, XIAO-MING                                                         |             |
|                         | * 學贱<br>Student ID Number                                        | 0000000                                                                               |             |
|                         | * 身份証字號/居留証証號<br>ID No./ARC No.                                  | 000000000                                                                             |             |
|                         | * 聯絡電話(審驗室及手機)<br>Phone number                                   | 12345                                                                                 |             |
|                         | * 地址<br>Address                                                  | 中央大學                                                                                  |             |
|                         | * 永久地址<br>Permanent Address                                      | 中央大學                                                                                  |             |
|                         | * 學位<br>Degree                                                   | ● 學士 Bachelor  ○ 稿士 Master  ○ 博士 Doctor                                               |             |
|                         | * 系<br>Department/ Institute                                     | 文學院 College of Liberal Arts                                                           |             |
|                         | * 年級<br>Year                                                     | 1.                                                                                    |             |
|                         | 郵局帳號 (14碼)<br>Post Office Account Number<br>(14 digital numbers) |                                                                                       |             |
|                         | 儲存 Save 列表 Home                                                  | ▲ 上一歩 / Previous     下一歩 / Next     ●     ●                                           |             |

# 6.無誤→ 按「送出」

| 図立中央大学<br>出國申請系統/Apply F                       | For going abroad                                |
|------------------------------------------------|-------------------------------------------------|
| 國目的 / Purpose                                  | ication 〉 資料確認 / Confirm    缴交文件 / upload files |
| 英出 Submit 列表 Home                              | <b>(</b> 上一步 / Previous                         |
| *中文姓名<br>Chinese Name                          | 香奈爾                                             |
| *英文姓名(同護照)<br>English Name (shown as passport) | Chanel                                          |
| * 學曉<br>Student ID Number                      | 0000000                                         |
| * 身份証字臻/居留証証臻<br>ID No./ARC No.                | 000000000                                       |
| * 聯絡電話(審驗室及手機)<br>Phone number                 | 12345                                           |
| * 地址<br>Address                                | 中央大學                                            |
| * 永久地址<br>Permanent Address                    | 中央大學                                            |
|                                                |                                                 |

## 7.確定是否要「送出」→ 按「確定」

| 🗅 國立中央大學國際事務處 🗙 🔽                                   |                                                                   |
|-----------------------------------------------------|-------------------------------------------------------------------|
| ו → מ 🗋 admissions.oia.ncu.edu.tw/purpose/apply     | //confirm/applySn/1834                                            |
| : 應用程式 🗋 NCU 🗋 Music 🦳 English Radio 🦳 Flute 🤷 Univ | ersitie admissions.oia.ncu.edu.tw 的網頁顯示: 🛛 🛪 n 🗀 English News     |
| <b>通 立 中 夫 大 学</b><br>出 國 申 請 系 統 / Apply 1         | 您確定要送出嗎? Are you sure you want to submit?<br>按「確定」<br>取消<br>For g |
| 出國目的 / Purpose ) 申請表 / Appl                         | ication } 資料確認 / Confirm / 繳交文件 / upload files                    |
| 送出 Submit 列表 Home                                   | <b>(</b> 上一步 / Previous                                           |
|                                                     |                                                                   |
| *中文姓名<br>Chinese Name                               | 香奈爾                                                               |
| *英文姓名(同趪照)<br>English Name (shown as passport)      | Chanel                                                            |
| * 學踐<br>Student ID Number                           | 0000000                                                           |
| * 身份証字臻/居留証証臻<br>ID No./ARC No.                     | 000000000                                                         |
| * 聯絡電話(審驗室及手機)<br>Phone number                      | 12345                                                             |
| * 1411                                              | 十中上間                                                              |

# 8.依照規定上傳所需文件~~

| 🗋 國立中央大學國際事務處 ×      |                                            |                                                         |                         |                                               |
|----------------------|--------------------------------------------|---------------------------------------------------------|-------------------------|-----------------------------------------------|
| ← → C □ admissions.c | oia.ncu.edu.tw/purpose/apply/upload/applyS | Sn/1834<br>ny 🧀 Useful websites 🗀 Book stores 🧰 政府 🗀 En | glish News              | ☆ =<br>「□ 其他書籍                                |
|                      |                                            | 建建福条 术进推计问福条 Upload                                     | Under processing        | _                                             |
|                      | <b>中文自傳</b><br>格式不限,可自行設計。                 | 選擇檔案 未選擇任何檔案 Upload                                     | 處理中<br>Under processing |                                               |
|                      | <b>英文自傳</b><br>格式不限,可自行設計。                 | 選擇檔案 未選擇任何檔案 Upload                                     | 處理中<br>Under processing |                                               |
|                      | <b>中文履歷</b><br>格式不限,可自行設計。                 | 選擇檔案 未選擇任何檔案 Upload                                     | 處理中<br>Under processing |                                               |
|                      | <b>英文履歷</b><br>格式不限,可自行設計。                 | 選擇檔案 未選擇任何檔案 Upload                                     | 處理中<br>Under processing | 上傳文件                                          |
|                      | 中文學習計畫書<br>格式不限,可自行設計。                     | 選擇檔案<br>未選擇任何檔案<br>Upload                               | 處理中<br>Under processing |                                               |
|                      | 英文學習計 <b>畫書</b><br>格式不限,可自行設計。             | 選擇檔案 未選擇任何檔案 Upload                                     | 處理中<br>Under processing |                                               |
|                      | 英語或其他語言成績單                                 | 選擇檔案 未選擇任何檔案 Upload                                     | 處理中<br>Under processing |                                               |
|                      | 其他能力證明或個人作品                                | 選擇檔案 未選擇任何檔案 Upload                                     | 處理中<br>Under processing |                                               |
|                      | *家長 <b>同意書</b><br>出國前務必繳交至國際處。             | 選擇檔案 未選擇任何檔案 Upload                                     | 處理中<br>Under processing |                                               |
| 相關申請文件<br>1.請先下載表格   | 文件                                         | 下載/列印                                                   | 進度                      |                                               |
| 2.填寫完畢,在依規定          | Document                                   | Print/Download                                          | Result                  | and the second second second                  |
| 需要上傳,再上傳。            | * <b>申請表</b><br>下載→填寫完單後→上傳                | 苏                                                       | 處理中<br>Under processing |                                               |
| Sector Constant      | 系所推薦乘整表                                    | 天義                                                      | 處理中<br>Under processing |                                               |
|                      | * 家長同意書<br>出國前務必繳交至國際處。                    | 下载                                                      | 處理中<br>Under processing |                                               |
|                      | 列表 Home                                    |                                                         |                         |                                               |
| 🚯 🙆 🍯 🔋              | 🗧 💽 💽 💽 📰                                  | Ø                                                       | 🛛 A 🔳 🗟                 | ② <sup>3</sup> ▲ ▶ □ ↓ ±年 10:44<br>2014/12/30 |